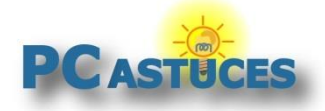

#### Par Clément JOATHON

Dernière mise à jour : 02/09/2021

Si vous avez un iPhone ou un iPad, vous avez probablement enregistré vos mots de passe dans le trousseau iCloud. Avec la dernière version de l'application iCloud pour Windows, vous pouvez maintenant gérer vos mots de passe.

Dans un premier temps devrez télécharger l'application **iCloud** d'Apple depuis le Microsoft Store. Cette application vous permet d'accéder à votre contenu enregistré dans le cloud Apple : photos, contacts, calendrier et ce qui nous intéresse ici : vos mots de passe.

Cette partie est gérée par l'application **Mots de passe iCloud** qui vient avec iCloud. Vous pourrez même en ajouter de nouveau et synchroniser cela avec tous vos appareils Apple.

**Mots de passe iCloud** vous permettra également d'installer l'extension adéquate pour Chrome et Edge afin de pouvoir remplir automatiquement vos mots de passe dans votre navigateur Web.

### Télécharger iCloud sur Windows

Vous pouvez télécharger l'application iCloud d'Apple depuis le Microsoft Store. Cette application vous permet d'accéder à votre contenu enregistré dans le cloud Apple : photos, contacts, calendrier et ce qui nous intéresse ici : vos mots de passe.

1. Sur votre ordinateur, rendez-vous sur la page de téléchargement de l'application iCloud<sup>1</sup>.

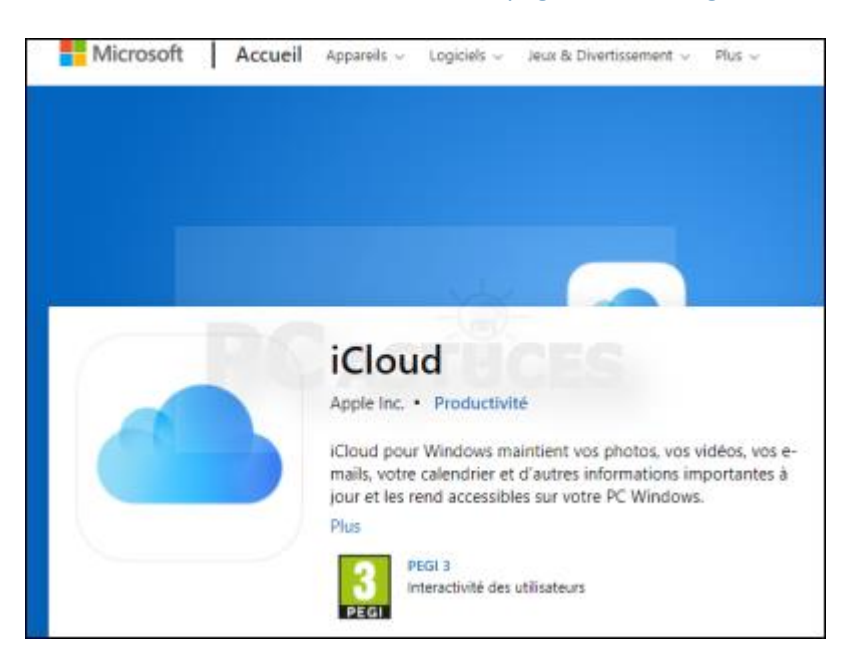

<sup>&</sup>lt;sup>1</sup> https://www.microsoft.com/fr-fr/p/icloud/9pktq5699m62?rtc=1

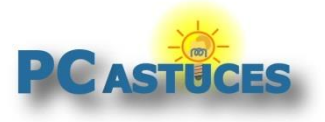

https://www.pcastuces.com/pratique/internet/icloud\_password/page1.htm

2. Cliquez sur Obtenir.

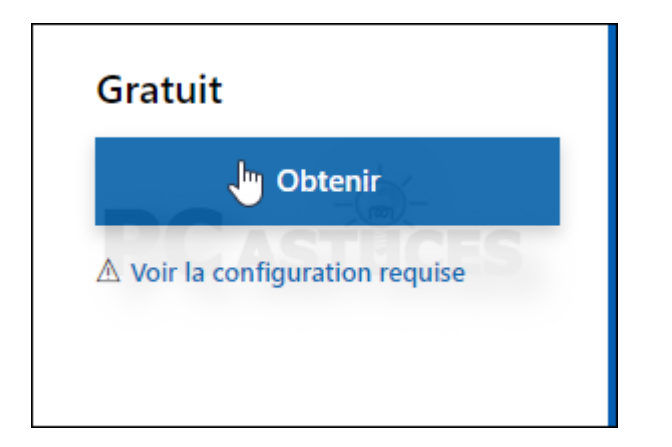

3. Cliquez sur Ouvrir Microsoft Store.

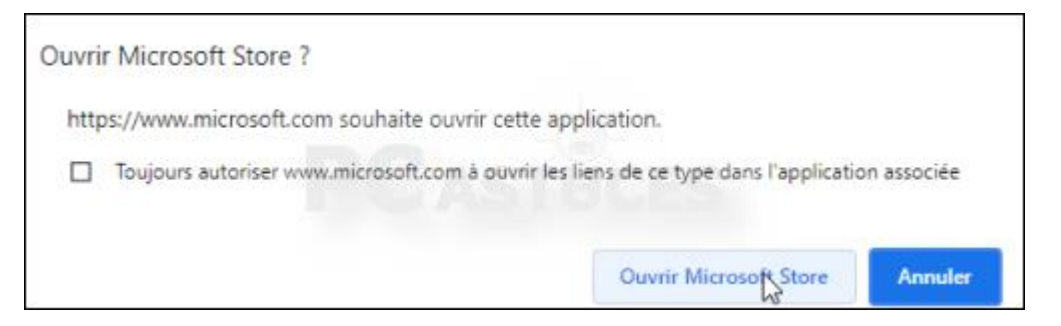

4. L'application Microsoft Store s'ouvre alors. Cliquez sur Installer.

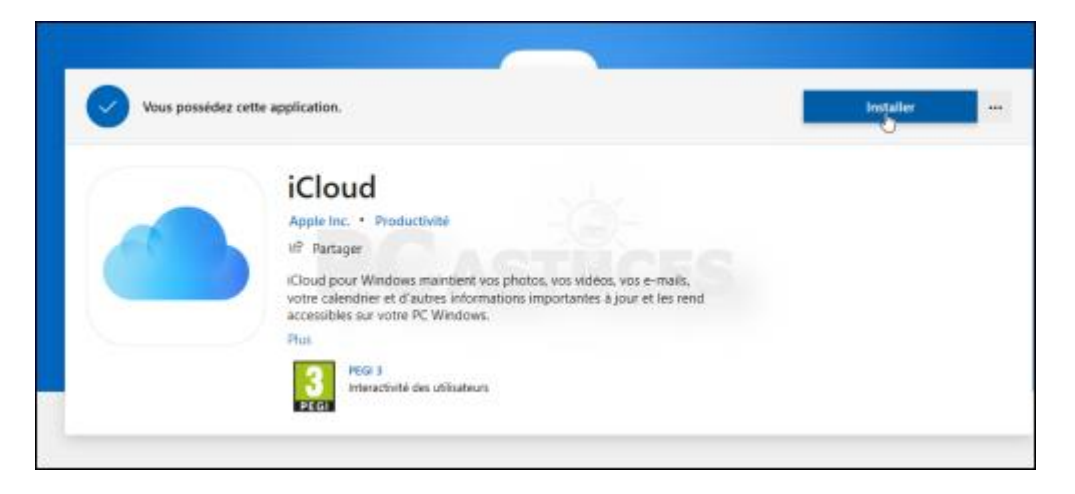

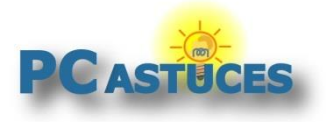

5. Une fois le téléchargement et l'installation terminés, cliquez sur Lancer.

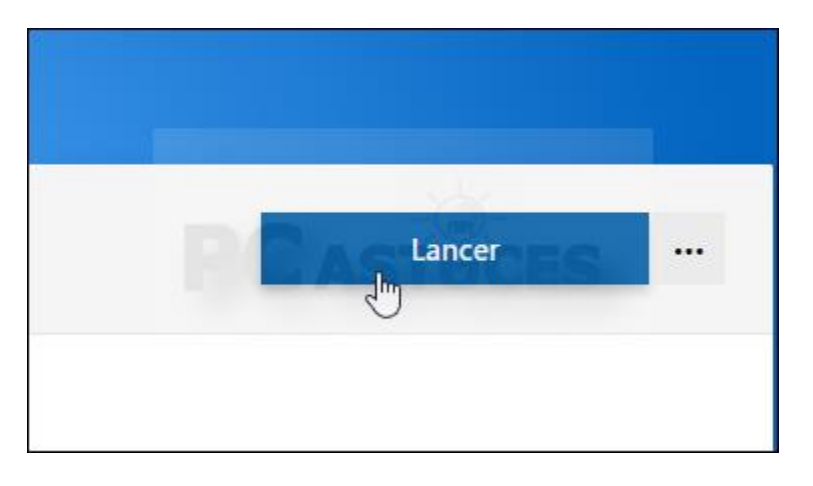

6. La fenêtre d'identification iCloud s'ouvre alors. Renseignez votre nom d'utilisateur et votre mot de passe iCloud.

|        | iCloud vous permet<br>autres sur vos appar                                                        | d'accéder à vos photos, contacts, calendriers e<br>eils, automatiquement.                                                                                                    | t |
|--------|---------------------------------------------------------------------------------------------------|----------------------------------------------------------------------------------------------------|---|
|        | Identifiant Apple :                                                                               | the large state of the large state of the large sta |   |
|        | Mot de passe :                                                                                    | •••••                                                                                                    |   |
| iCloud | Cet ordinateur sera asso<br>que vos photos, contact<br>pour que vous puissiez<br>Découvrez commen | cié avec votre identifiant Apple et vos données, telles<br>ts et documents, pourront être stockées sur iCloud<br>y accéder sur d'autres appareils.<br>It sont gérées vos données                                                                                                    |   |
|        | Vous avez oublié votre in                                                                         | entifiant Apple ou votre mot de passe ?                                                                                                    |   |

7. Saisissez le code de validation envoyé à votre appareil Apple et validez.

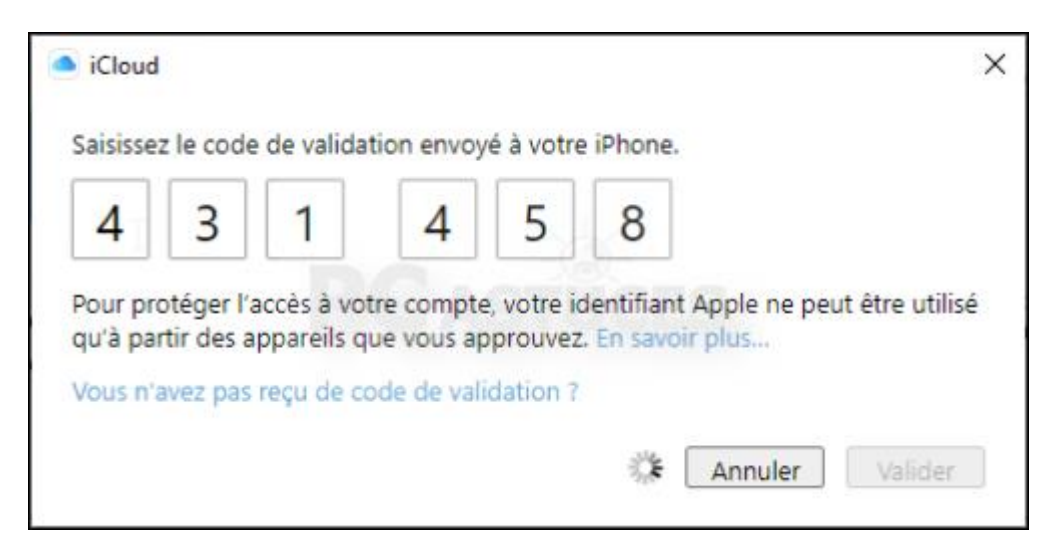

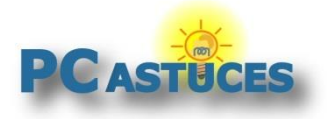

8. Cochez la case Mots de passe dans l'application iCloud et cliquez sur Appliquer.

|                                                 | Cloud Drive                                          |                       |
|-------------------------------------------------|------------------------------------------------------|-----------------------|
| iCloud<br>Clément Joathon<br>cjoathon@gmail.com | 🖾 🌸 Photos                                           | Options-              |
|                                                 | Mail, Contacts et Calendriers<br>Avec Outlook        |                       |
|                                                 | Avec Chrome                                          | Options               |
|                                                 | Mots de passe                                        |                       |
|                                                 | Avec Microsoft Edge                                  | Installer Fextension_ |
|                                                 | Avec Google Chrome                                   | Installer l'extension |
|                                                 | Vous disposez au total d'un espace de stockage iClou | id de 5,00 Go         |
|                                                 | 4,47 Go                                              | Stockage              |
| Détails du compte                               |                                                      | Aide iClo             |
| Se déconnecter                                  |                                                      | Appliquer             |

9. Vous pouvez fermer l'application.

#### Gérer ses mots de passe

L'application Mots de passe iCloud qui vient avec iCloud va vous permettre de gérer vos mots de passe.

1. Dans le champ de recherche du menu Démarrer, saisissez la commande **icloud**.

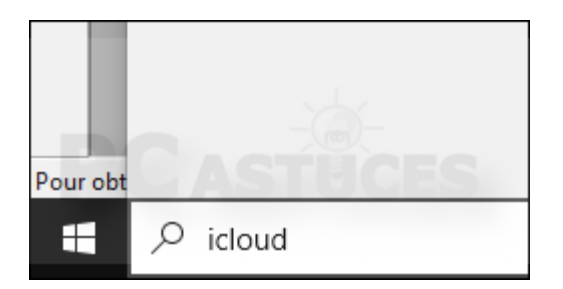

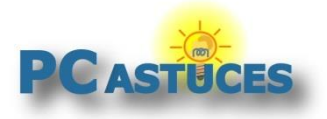

https://www.pcastuces.com/pratique/internet/icloud\_password/page1.htm

2. Cliquez sur Mots de passe iCloud.

| Meilieur resultat          |  |  |
|----------------------------|--|--|
| Application                |  |  |
| Applications               |  |  |
| Mots de passe <b>Sloud</b> |  |  |
| Albums partagés iCloud     |  |  |
| Rechercher sur le Web      |  |  |
|                            |  |  |

3. Si vous n'avez pas défini de code PIN pour protéger Windows, vous allez devoir le faire. Cliquez sur le bouton **Ouvrir la configuration de Windows Hello**.

| Windows Hello n'est pas configuré<br>ur déverrouiller Mots de passe iCloud, vous devrez configurer Windows Hello sur votre PC.<br>Ouvrir la configuration de Windows Hello |                 | д                                                                        |
|----------------------------------------------------------------------------------------------------|-----------------|--------------------------------------------------------------------------|
| ur déverrouiller Mots de passe iCloud, vous devrez configurer Windows Hello sur votre PC.                                                                                  |                 | Windows Hello n'est pas configuré                                        |
| Ouvrir la configuration de Windows Hello                                                                                                    | ur déverrouille | Mots de passe iCloud, vous devrez configurer Windows Hello sur votre PC. |
|                                                                                                    |                 | Ouvrir la configuration de Windows Hello                                 |

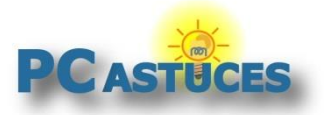

https://www.pcastuces.com/pratique/internet/icloud\_password/page1.htm

#### 4. Cliquez sur Code PIN de Windows Hello.

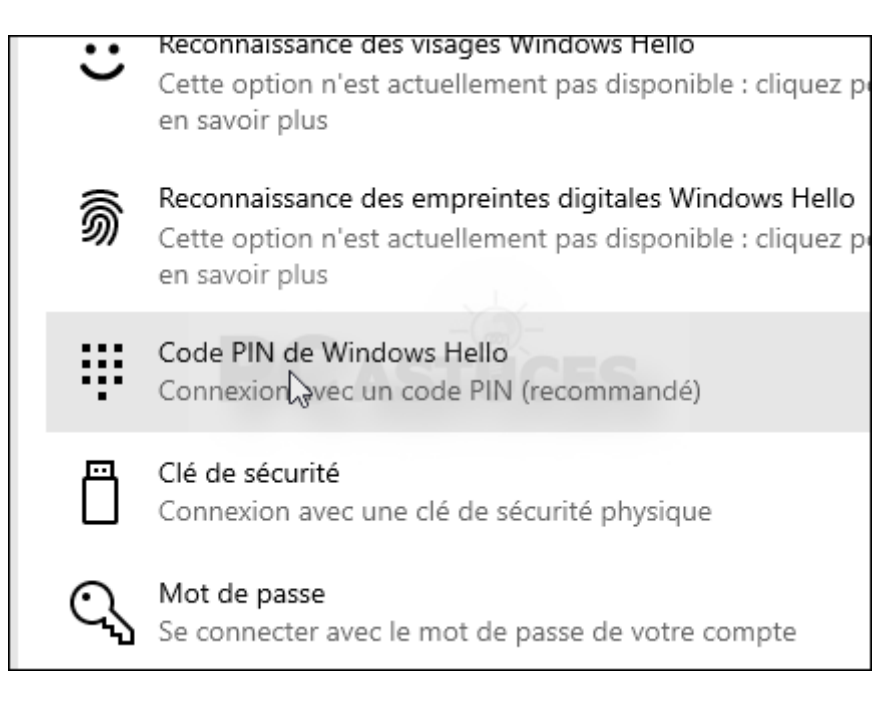

5. Cliquez sur Ajouter.

| ווש | Cette option n'est actuellement pas disponible : cliquez pour<br>en savoir plus                      |
|-----|----------------------------------------------------------------------------------------------------|
| ij  | Code PIN de Windows Hello<br>Connexion avec un code PIN (recommandé)                                 |
|     | Vous pouvez utiliser ce code PIN pour vous connecter à<br>Windows, aux applications et aux services. |
|     | En savoir plus                                                                                       |
|     | Ajd                                                                                                  |
| Ē   | Clé de sécurité                                                                                      |

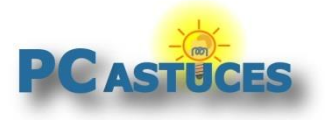

6. Commencez par saisir votre mot de passe.

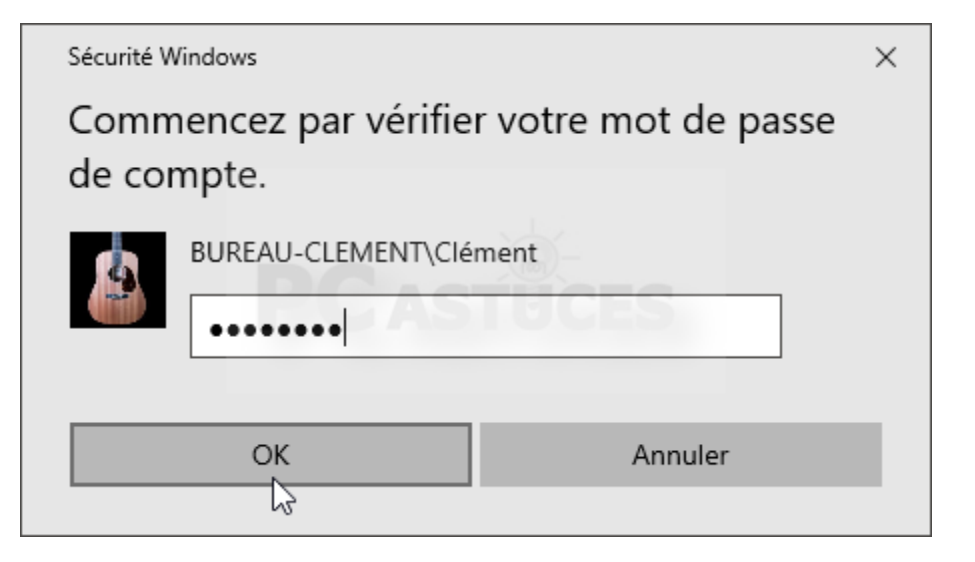

7. Définissez alors votre code PIN et confirmez-le. Validez.

| Sécurité Windows                                                                                                    | × |  |  |  |
|----------------------------------------------------------------------------------------------------|---|--|--|--|
| Configurer un code confidentiel                                                                                                    |   |  |  |  |
| Créez un code confidentiel utilisable à la place des mots de<br>passe. La définition d'un code confidentiel simplifie la procédure<br>de connexion à votre appareil, à vos applications et à vos<br>services. |   |  |  |  |
| ••••                                                                                                    |   |  |  |  |
| Inclure des lettre et des symboles                                                                                                    |   |  |  |  |
| OK Annuler                                                                                                    |   |  |  |  |

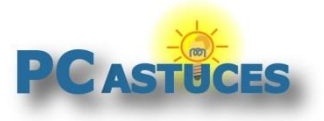

8. Retournez dans l'application Mots de passe iCloud et cliquez sur Connexion.

| Mots de passe iCloud est verrouillé                                 |
|---------------------------------------------------------------------|
| Connectez-vous avec Windows Hello pour accéder à vos mots de passe. |
| Connexion                                                           |

9. Saisissez votre code PIN Windows.

| Sécurité Windows                                                            | ×  |
|-----------------------------------------------------------------------------|----|
| Vérification de votre identité                                              |    |
| Pour des raisons de sécurité, une application doit vérifier votre identité. |    |
| J'ai oublié mon code confidentiel                                           |    |
|                                                                             |    |
| Annuler                                                                     | I, |

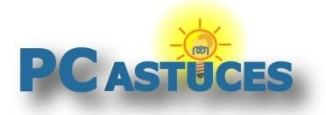

https://www.pcastuces.com/pratique/internet/icloud\_password/page1.htm

10. Vous avez alors accès à vos mots de passe.

| Mots de passe iCloud       |   |                         |                     |   | ۵ | × |
|----------------------------|---|-------------------------|---------------------|---|---|---|
| Rechercher $eta$           | + | pcastuces.com           | 0                   | D |   | Î |
| Tous les mots de passe (3) |   |                         |                     |   |   |   |
| gmail.com                  |   | Nom d'utilisateur :     | Clément             |   |   |   |
|                            |   | Mot de passe :          |                     |   |   |   |
| netflix.com                |   | Dernière modification : | 1 sept. 2021        |   |   |   |
| pcastuces.com              |   | Sites web :             | pcastuces.com       |   |   |   |
| Clement                    |   |                         | forum.pcastuces.com |   |   |   |
|                            |   |                         |                     |   |   |   |
|                            |   |                         |                     |   |   |   |
|                            |   |                         |                     |   |   |   |

11. Cliquez sur le bouton + pour ajouter un nouveau site.

| twitter.com         |     |       |
|---------------------|-----|-------|
| Nom d'utilisateur : |     |       |
| pcastuces           |     | CES   |
| Not de passe :      | 010 | OLO I |
|                     |     | ×     |

12. Pour copier un mot de passe, affichez-le et cliquez sur le bouton **Copier**. Cliquez alors sur **Copier le mot de passe**.

|                          | <ul> <li>Copier le nom d'utilisateur</li> <li>Copier le mot de passe</li> <li>Copier le site web</li> </ul> |
|--------------------------|----------------------------------------------------------------------------------------------------|
| pcastuces.com            |                                                                                                    |
| Nom d'utilisateur : Clér | ment                                                                                                    |
| Mot de passe : ••••      |                                                                                                    |

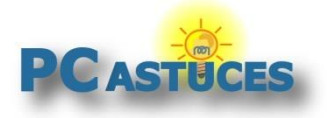

https://www.pcastuces.com/pratique/internet/icloud\_password/page1.htm

13. Vous pouvez alors le coller dans l'application de votre choix avec le raccourci clavier **Ctrl** + **V**.

| 🌞 > Tous les fo   | rums > Se connecte  | r |
|-------------------|---------------------|---|
| Déjà membro       | e ?                 |   |
| Nom d'utilisateur | r: clement          |   |
| Mot de passe :    |                     | 0 |
|                   | Valider             |   |
| 🔒 Mot de passe ou | Identifiant perdu ? |   |
| Nouveau me        | mbre ?              | N |

14. Cliquez sur le bouton **Modifier** pour voir les données enregistrées pour un site et les modifier si besoin.

| Informations sur la mise à jour                                       |  |  |
|-----------------------------------------------------------------------|--|--|
| Nom d'utilisateur :<br>Clément ×                                      |  |  |
| Mot de passe :<br>Sites web :<br>pcastuces.com<br>forum.pcastuces.com |  |  |
| Mettre à jour le mot de passe Annuler                                 |  |  |

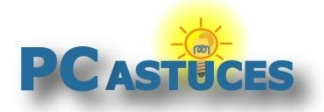

### Récupérer ses mots de passe dans Chrome et Edge

Avec l'extension iCloud d'Apple, vous pourrez récupérer vos mots de passe directement dans Chrome et Edge. Vous pourrez même en ajouter de nouveau et synchroniser cela avec tous vos appareils Apple.

1. Lancez iCloud.

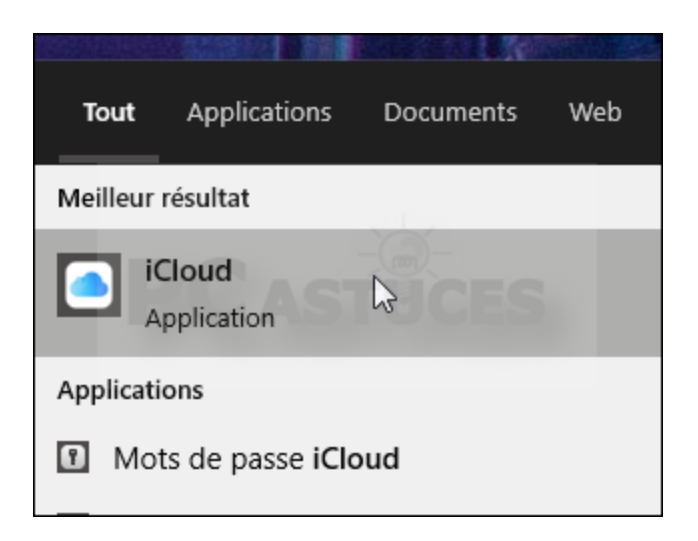

2. Cliquez sur le bouton **Installer l'extension** à côté du navigateur que vous utilisez : Edge ou Chrome.

| Favoris                                                         | Options               |
|-----------------------------------------------------------------|-----------------------|
| Mots de passe                                                   |                       |
| Avec Microsoft Edge                                             | Installer l'extension |
| Avec Google Chrome                                              | Inst Ver l'extension  |
| Vous disposez au total d'un espace de stockage iCloud de 5,00 G | 0                     |

3. Cliquez sur Télécharger.

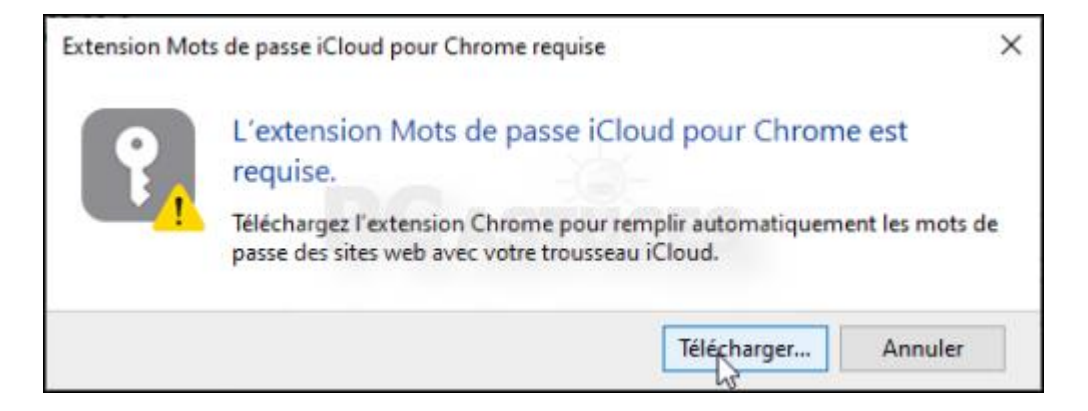

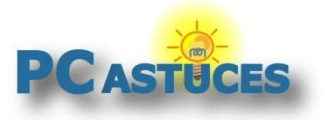

4. Cliquez sur le bouton Ajouter à Chrome ou Ajouter à Edge..

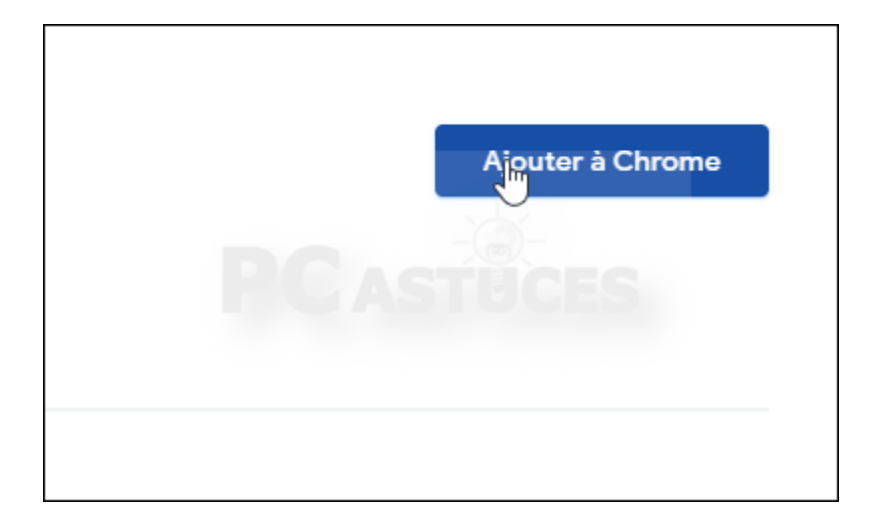

5. Cliquez sur Ajouter l'extension.

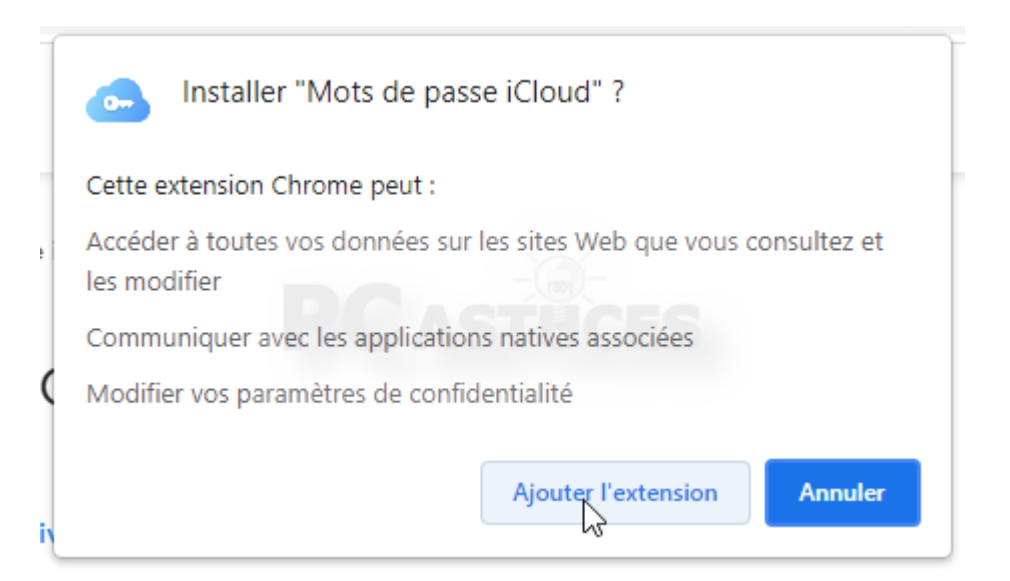

6. L'icône de l'extension apparait dans le navigateur. Cliquez dessus.

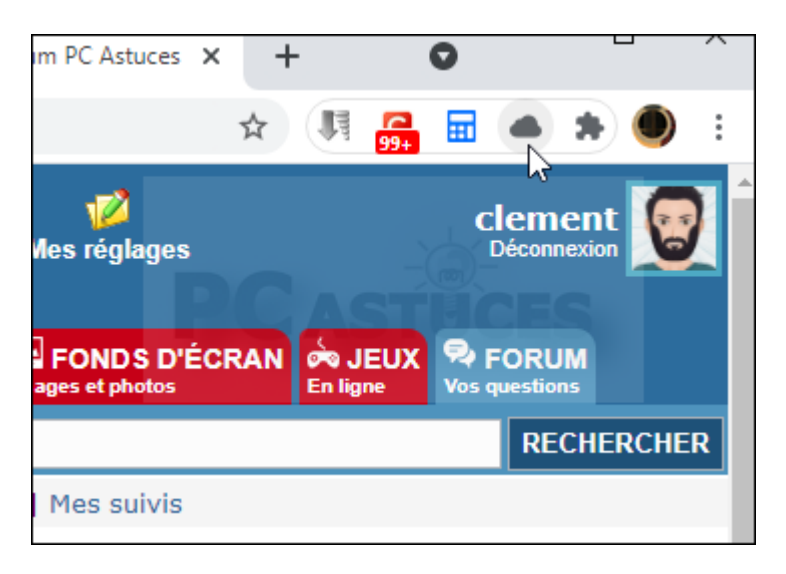

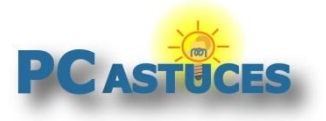

https://www.pcastuces.com/pratique/internet/icloud\_password/page1.htm

7. Activez l'extension avec le code envoyé dans iCloud.

| ☆ 🗏 🚰 🖬                                                                                                    |       |
|----------------------------------------------------------------------------------------------------|-------|
| Activer l'extension Mots de passe iCloud pour<br>Chrome                                                         | ×     |
| 1 7 9 5 6                                                                                                    | IL    |
| iCloud pour Windows a envoyé une notification avec un cod<br>de vérification. Saisissez le code pour continuer. | le EC |
| т сез зијека запа теропае т пез зима                                                                            |       |

8. L'extension remplit alors automatiquement les mots de passe enregistrés dans iCloud.

| Déjà membre ?                         |                    |  |
|---------------------------------------|--------------------|--|
| Nom d'utilisateur :<br>Mot de passe : | clement            |  |
|                                       | Valider            |  |
| 🤒 Mot de passe ou Io                  | lentifiant perdu ? |  |

9. Si vous avez plusieurs comptes pour un même site, vous pouvez choisir l'identifiant à choisir en cliquant sur l'icône de l'extension dans le navigateur.

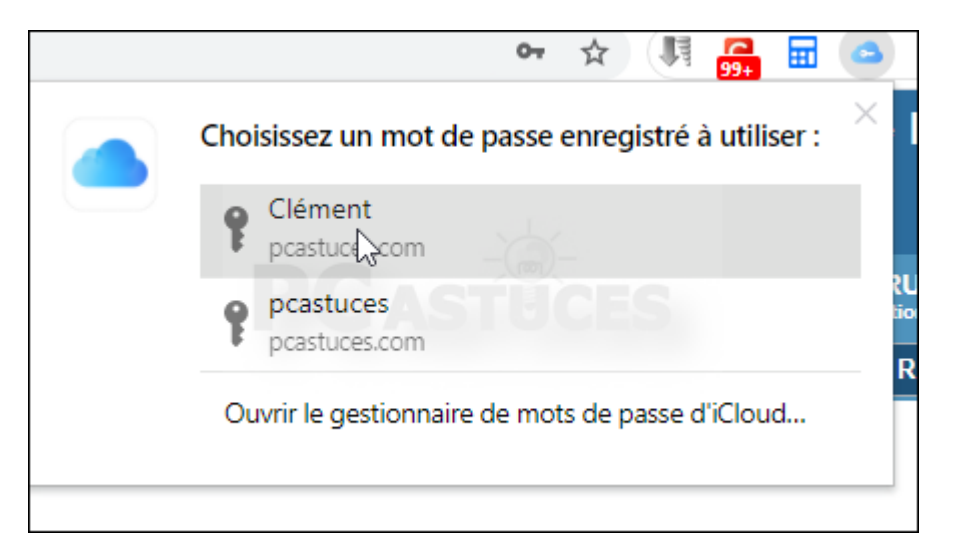

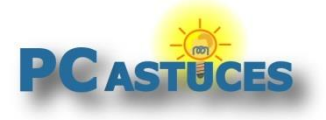

# Pour aller plus loin

Des remarques, des questions ? Fiche mise à jour et commentaires disponibles en ligne sur PC Astuces à l'adresse suivante :

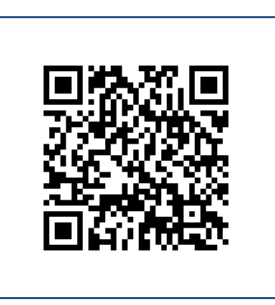

https://www.pcastuces.com/pratique/internet/icloud\_password/page1.htm

# Conditions d'utilisation

Ce document peut librement être utilisé à but informatif dans un cadre personnel, scolaire ou associatif. Toute autre utilisation, notamment commerciale est interdite. Il ne peut pas être modifié, vendu, ni distribué ailleurs que sur PC Astuces.

### A propos

PC Astuces est un site d'entraide informatique entièrement gratuit.

- Des milliers d'astuces et de guides pratiques détaillés pas à pas.
- Téléchargez gratuitement des logiciels et des applications testées par nos soins.
- Personnalisez votre Bureau avec des milliers de fonds d'écran.
- Tous les jours, une newsletter par email avec du contenu inédit.
- Un problème ? Posez vos questions sur notre Forum et obtenez rapidement des solutions efficaces.

### https://www.pcastuces.com